## SAP Business One - Nieuw boekjaar openen en documentnummering instellen

aptive

## Aanmaak Nieuw boekjaar:

Als u met periodetekens werkt creëer dan het nieuwe periodeteken voor het jaar 2019 via de menukeuze: *Beheer -> Definitie -> Financiële boekhouding -> Periodetekens NB: Ziet u hier geen jaar-specifieke tekens staan dan slaat u deze stap over.* 

| Modules Drag&Relate Mijn menu          |                           |   |
|----------------------------------------|---------------------------|---|
| E Beheer                               | Periodetekens - Definitie |   |
| <ul> <li>Bedrijf selecteren</li> </ul> | # Derindeteken            | 7 |
| Wisselkoers en indexen                 | 1 Standaard               | A |
| Systeeminstellingen                    | 2 Y2019                   |   |
| Per Definitie                          | 3 1                       |   |
|                                        |                           |   |
|                                        |                           |   |
| Financièle boekhouding                 |                           |   |
| Rekeningschema bewerken                |                           |   |
| 🛅 Grootboekrekeningbepaling            |                           |   |
| Valuta's                               |                           |   |
| Transactiecodes                        |                           |   |
| Projecten                              |                           | · |
| Periodetekens                          | OK Afbreken               |   |
| Dubieuze debiteuren                    |                           |   |

## Aanmaak boekingsperioden:

De nieuwe boekingsperioden maakt U aan via de menukeuze:

Beheer -> Systeeminstellingen -> Boekingsperioden

Kijk of het nieuwe jaar in de tabel Boekingsperioden beschikbaar is.

Indien dat niet het geval is druk dan op de knop "Nieuwe periode" waarna het scherm Boekingsperiode opent (zie het voorbeeld hieronder)

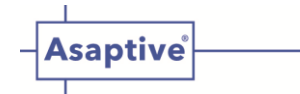

U komt in het scherm Boekingsperiode:

| Beheer                                                                                                    |    |               | Algemeer                                                      | n                                                                                                    | Boekir                                                                                     | igsdatum                                                                                            | Verva                            | aldatum                                      |          |
|----------------------------------------------------------------------------------------------------|----|---------------|---------------------------------------------------------------|----------------------------------------------------------------------------------------------------|--------------------------------------------------------------------------------------------|----------------------------------------------------------------------------------------------------|----------------------------------|----------------------------------------------|----------|
| Bedrijf selecteren                                                                                                    |    | # Periodecode | Naam van pe                                                   | Periodestatus                                                                                                    | Van                                                                                        | tot                                                                                                 | Van                              | tot                                          |          |
| Wisselkeers en indeven                                                                                                    |    | 143 2017-11   | 2017-11                                                       | Afsluitperiode                                                                                                    | 01-11-17                                                                                   | 30-11-17                                                                                            | 01-01-17                         | 31-12-17                                     |          |
| VVISSelkoers en Indexen                                                                                                    |    | 144 2017-12   | 2017-12                                                       | Afsluitperiode                                                                                                    | 01-12-17                                                                                   | 31-12-17                                                                                            | 01-01-17                         | 31-01-18                                     |          |
| 🗁 Systeeminstellingen                                                                                                    |    | 145 2018-01   | 2018-01                                                       | Afsluitperiode                                                                                                    | 01-01-18                                                                                   | 31-01-18                                                                                            | 01-01-18                         | 31-12-19                                     |          |
| Podrijfsdotajis                                                                                                    | 33 | 146 2018-02   | 2018-02                                                       | Afsluitperiode                                                                                                    | 01-02-18                                                                                   | 28-02-18                                                                                            | 01-01-18                         | 31-12-19                                     |          |
|                                                                                                    |    | 147 2018-03   | 2018-03                                                       | Afsluitperiode                                                                                                    | 01-03-18                                                                                   | 31-03-18                                                                                            | 01-01-18                         | 31-12-19                                     |          |
| Algemene instellingen                                                                                                    |    | 148 2018-04   | 2018-04                                                       | Afsluitperiode                                                                                                    | 01-04-18                                                                                   | 30-04-18                                                                                            | 01-01-18                         | 31-12-19                                     |          |
| Boekingsperioden                                                                                                    |    | 149-2018-05   | 2018-05                                                       | Arsiuitperiode                                                                                                    | 01-05-18                                                                                   | 31-05-18                                                                                            | 01-01-18                         | 31-12-19                                     |          |
|                                                                                                    |    | 151 2018-07   | 2018-07                                                       | Afsluitperiode                                                                                                    | 01-07-18                                                                                   | 31-07-18                                                                                            | 01-01-18                         | 31-12-19                                     |          |
| Bevoegdheden                                                                                                    |    | 152 2018-08   | 2018-08                                                       | Afsluitperiode                                                                                                    | 01-08-18                                                                                   | 31-08-18                                                                                            | 01-01-18                         | 31-12-19                                     |          |
| Documentnummering                                                                                                    |    | 153 2018-09   | 2018-09                                                       | Afsluitperiode                                                                                                    | 01-09-18                                                                                   | 30-09-18                                                                                            | 01-01-18                         | 31-12-19                                     |          |
|                                                                                                    |    | 154 2018-10   | 2018-10                                                       | Afsluitperiode                                                                                                    | 01-10-18                                                                                   | 31-10-18                                                                                            | 01-01-18                         | 31-12-19                                     |          |
| Documentinstellingen                                                                                                    |    | 155 2018-11   | 2018-11                                                       | Gedeblokkeerd                                                                                                    | 01-11-18                                                                                   | 30-11-18                                                                                            | 01-01-18                         | 31-12-19                                     |          |
| Afdrukinstellingen                                                                                                    |    | 156 2018-12   | 2018-12                                                       | Gedeblokkeerd                                                                                                    | 01-12-18                                                                                   | 31-12-18                                                                                            | 01-01-18                         | 31-12-19                                     |          |
| Menu-alias voor zoekopdrachten     E-mailinstellingen     Openingessaldi                                                                                                    |    | OK Af         | ische wijziging                                               |                                                                                                    | 1                                                                                          |                                                                                                    |                                  | Njeuwe peri                                  | i        |
| <ul> <li>Menu-alias voor zoekopdrachten</li> <li>E-mailinstellingen</li> <li>Openingssaldi</li> </ul>                                                                                                    |    | OK Af         | ische wijziging<br>breken                                     | Boekings                                                                                                    | 1<br>Deriode                                                                               |                                                                                                    |                                  | Njeuwe peri                                  | i        |
| <ul> <li>Menu-alias voor zoekopdrachten</li> <li>E-mailinstellingen</li> <li>Openingssaldi</li> <li>Implementatiecentrum</li> </ul>                                                                                                    |    | OK Af         | ische wijziging                                               | Boekings                                                                                                    | 1<br>periode                                                                               | 2010                                                                                                |                                  | Njeuwe per                                   | ic       |
| <ul> <li>Menu-alias voor zoekopdrachten</li> <li>E-mailinstellingen</li> <li>Openingssaldi</li> <li>Implementatiecentrum</li> <li>Voorbeeld tooltip</li> </ul>                                                                                                    |    | OK Af         | jzging van perode<br>ische wijziging<br>i <mark>breken</mark> | Boekings<br>Periodecod                                                                                                    | 1<br>periode                                                                               | 2019                                                                                                |                                  | Njeuwe peri                                  | ic       |
| <ul> <li>Menu-alias voor zoekopdrachten</li> <li>E-mailinstellingen</li> <li>Openingssaldi</li> <li>Implementatiecentrum</li> <li>Voorbeeld tooltip</li> <li>Definitie</li> </ul>                                                                                                    |    | OK Af         | jaging van peroce                                             | Boekings<br>Periodecod<br>Naam van j<br>Deelperiod                                                                                                    | 1<br>periode<br>le<br>periode<br>en                                                        | 2019<br>2019<br>Maanden                                                                             |                                  | Njeuwe peri                                  | ic       |
| <ul> <li>Menu-alias voor zoekopdrachten</li> <li>E-mailinstellingen</li> <li>Openingssaldi</li> <li>Implementatiecentrum</li> <li>Voorbeeld tooltip</li> <li>Definitie</li> </ul>                                                                                                    |    | OK Af         | jaging van perode<br>ische wijziging<br>breken                | Boekings<br>Periodecod<br>Naam van j<br>Deelperiod<br>Aantal peri                                                                                                    | 1<br>periode<br>le<br>periode<br>en<br>oden                                                | 2019<br>2019<br>Maanden<br>12                                                                       |                                  | Njeuwe per                                   | ic       |
| <ul> <li>Menu-alias voor zoekopdrachten</li> <li>E-mailinstellingen</li> <li>Openingssaldi</li> <li>Implementatiecentrum</li> <li>Voorbeeld tooltip</li> <li>Definitie</li> <li>Algemeen</li> </ul>                                                                                                    |    | OK Af         | jaging van peroce                                             | Boekingsi<br>Periodecod<br>Naam van j<br>Deelperiod<br>Aantal peri<br>Periodetek                                                                                         | 1<br>periode<br>le<br>en<br>oden<br>en                                                     | 2019<br>2019<br>Maanden<br>12<br>Y2019                                                              |                                  | Njeuwe per                                   | ic<br>[, |
| <ul> <li>Menu-alias voor zoekopdrachten</li> <li>E-mailinstellingen</li> <li>Openingssaldi</li> <li>Implementatiecentrum</li> <li>Voorbeeld tooltip</li> <li>Definitie</li> <li>Algemeen</li> <li>Financiële boekhouding</li> </ul>                                                                     |    | OK Af         | jaging van peroce                                             | Boekingsj<br>Periodecod<br>Naam van j<br>Deelperiod<br>Aantal peri<br>Periodetek                                                                                         | 1<br>periode<br>le<br>periode<br>en<br>oden<br>en                                          | 2019<br>2019<br>Maanden<br>12<br>Y2019                                                              | eerd                             | Njeuwe per                                   | ic       |
| <ul> <li>Menu-alias voor zoekopdrachten</li> <li>E-mailinstellingen</li> <li>Openingssaldi</li> <li>Implementatiecentrum</li> <li>Voorbeeld tooltip</li> <li>Definitie</li> <li>Algemeen</li> <li>Financiële boekhouding</li> <li>Rekeningschema bewerken</li> </ul>                                    |    | OK Af         | jaging van peroce                                             | Boekingsj<br>Periodecod<br>Naam van j<br>Deelperiod<br>Aantal peri<br>Periodetek<br>Periodestat                                                                          | 1<br>periode<br>le<br>periode<br>en<br>oden<br>en                                          | 2019<br>2019<br>Maanden<br>12<br>Y2019<br>Gedeblokk                                                 | eerd                             | Njeuwe per                                   | ic       |
| <ul> <li>Menu-alias voor zoekopdrachten</li> <li>E-mailinstellingen</li> <li>Openingssaldi</li> <li>Implementatiecentrum</li> <li>Voorbeeld tooltip</li> <li>Definitie</li> <li>Algemeen</li> <li>Financiële boekhouding</li> <li>Rekeningschema bewerken</li> <li>Grootboekrekeningbepaling</li> </ul> |    | OK Af         | jaging van peroce                                             | Boekings<br>Periodecod<br>Naam van j<br>Deelperiod<br>Aantal peri<br>Periodetek<br>Periodestat<br>Terminen                                                               | 1<br>periode<br>le<br>periode<br>en<br>oden<br>en                                          | 2019<br>2019<br>Maanden<br>12<br>Y2019<br>Gedeblokk                                                 | eerd                             | Njeuwe per                                   | ic       |
| <ul> <li>Menu-alias voor zoekopdrachten</li> <li>E-mailinstellingen</li> <li>Openingssaldi</li> <li>Implementatiecentrum</li> <li>Voorbeeld tooltip</li> <li>Definitie</li> <li>Algemeen</li> <li>Financiële boekhouding</li> <li>Rekeningschema bewerken</li> <li>Grootboekrekeningbepaling</li> </ul> | •  | OK Af         | jaging van peroce                                             | Boekingsj<br>Periodecod<br>Naam van j<br>Deelperiod<br>Aantal peri<br>Periodetek<br>Periodestat<br><u>Terminen</u><br>Boekingsda                                         | 1<br>periode<br>le periode<br>en oden<br>en tus                                            | 2019<br>2019<br>Maanden<br>12<br>Y2019<br>Gedeblokk<br>01-01-19                                     | eerd Tot                         | Njeuwe per                                   | ic<br>[. |
| <ul> <li>Menu-alias voor zoekopdrachten</li> <li>E-mailinstellingen</li> <li>Openingssaldi</li> <li>Implementatiecentrum</li> <li>Voorbeeld tooltip</li> <li>Definitie</li> <li>Algemeen</li> <li>Financiële boekhouding</li> <li>Rekeningschema bewerken</li> <li>Grootboekrekeningbepaling</li> </ul> | *  | OK Af         | jaging van perode<br>ische wijziging<br>breken                | Boekingsj<br>Periodecod<br>Naam van j<br>Deelperiod<br>Aantal peri<br>Periodetek<br>Periodestat<br><u>Terminen</u><br>Boekingsda<br>Vervaldatu                           | 1<br>periode<br>le<br>en<br>oden<br>en<br>tus<br>tus                                       | 2019<br>2019<br>Maanden<br>12<br>Y2019<br>Gedeblokk<br>01-01-19<br>01-01-19                         | eerd                             | 31-12-19<br>31-12-19                         | ic       |
| <ul> <li>Menu-alias voor zoekopdrachten</li> <li>E-mailinstellingen</li> <li>Openingssaldi</li> <li>Implementatiecentrum</li> <li>Voorbeeld tooltip</li> <li>Definitie</li> <li>Algemeen</li> <li>Financiële boekhouding</li> <li>Rekeningschema bewerken</li> <li>Grootboekrekeningbepaling</li> </ul> | ¥  | OK Af         | jaging van peroce                                             | Boekingsj<br>Periodecod<br>Naam van j<br>Deelperiod<br>Aantal peri<br>Periodetek<br>Periodestat<br><u>Terminen</u><br>Boekingsda<br>Vervaldatu<br>Document               | 1<br>periode<br>le<br>periode<br>en<br>tus<br>tus<br>tus<br>tum van<br>m van<br>datum van  | 2019<br>2019<br>Maanden<br>12<br>Y2019<br>Gedeblokk<br>01-01-19<br>01-01-19<br>01-01-19             | eerd<br>Tot<br>Tot<br>Tot<br>Tot | 31-12-19<br>31-12-19<br>31-12-19<br>31-12-19 |          |
| <ul> <li>Menu-alias voor zoekopdrachten</li> <li>E-mailinstellingen</li> <li>Openingssaldi</li> <li>Implementatiecentrum</li> <li>Voorbeeld tooltip</li> <li>Definitie</li> <li>Algemeen</li> <li>Financiële boekhouding</li> <li>Rekeningschema bewerken</li> <li>Grootboekrekeningbepaling</li> </ul> | *  | OK Af         | jaging van peroce                                             | Boekingsj<br>Periodecod<br>Naam van j<br>Deelperiod<br>Aantal peri<br>Periodetek<br>Periodestal<br><u>Terminen</u><br>Boekingsda<br>Vervaldatu<br>Document<br>Begin boek | 1<br>periode<br>le<br>periode<br>en<br>tus<br>tus<br>tum van<br>m van<br>datum van<br>gaar | 2019<br>2019<br>Maanden<br>12<br>Y2019<br>Gedeblokk<br>01-01-19<br>01-01-19<br>01-01-19<br>01-01-19 | eerd<br>Tot<br>Tot<br>Tot        | 31-12-19<br>31-12-19<br>31-12-19<br>31-12-19 | ic<br>[. |

Vul de jaargegevens in zoals hierboven te zien is.

Klik op de knop "Toevoegen" dan wordt het nieuwe boekjaar aangemaakt.

Aanmaak documentnummering voor 2019:

Waarschijnlijk moet U ook nog een nieuwe documentnummering aanmaken voor het nieuwe jaar. Dat doet U wanneer U voor elk jaar en documenttype eigen nummerseries wil gebruiken. U kunt dat nakijken via de menukeuze:

*Beheer -> Systeeminstellingen -> Documentnummering* 

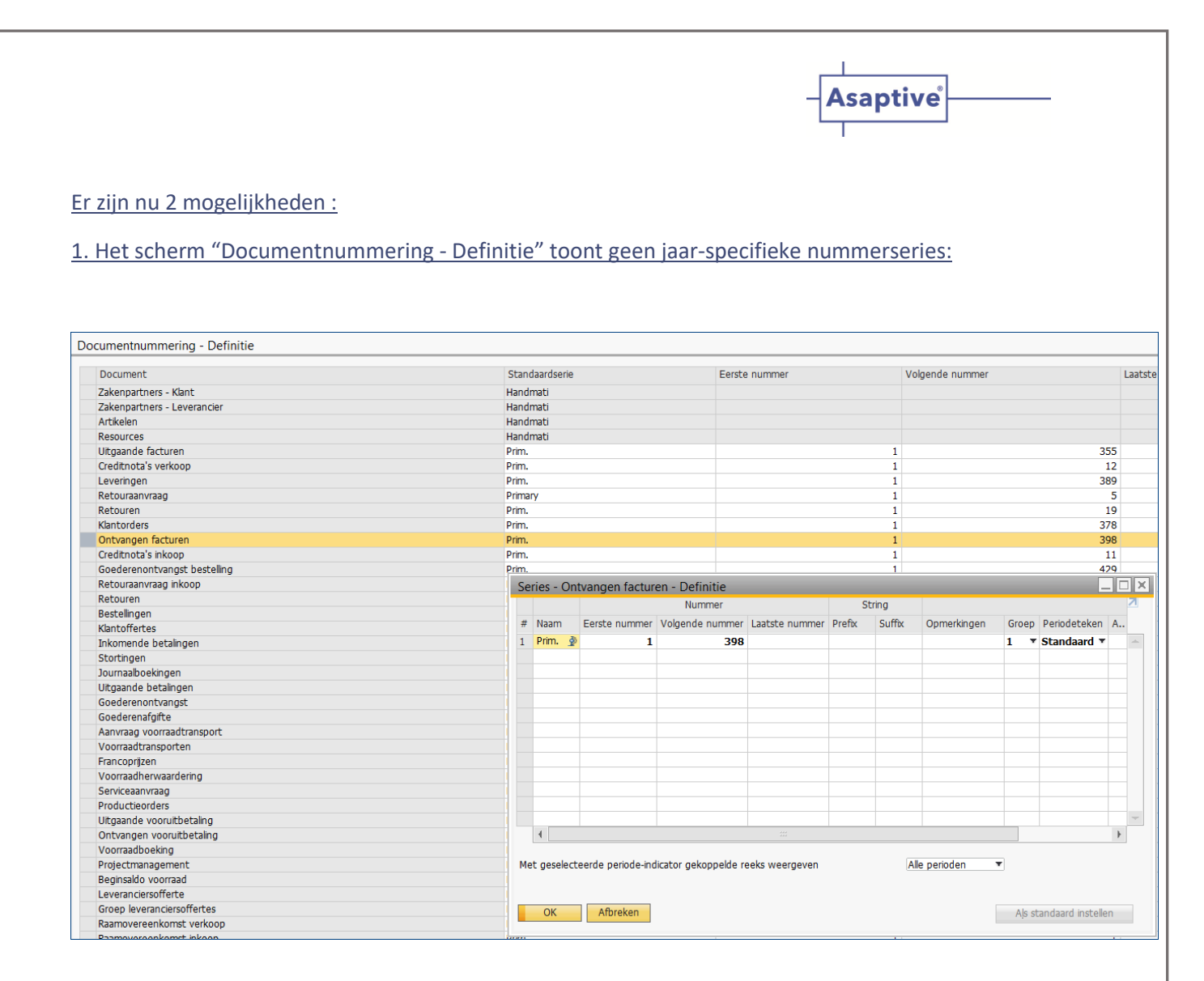

In dit scherm ziet U geen jaarafhankelijke standaardseriecode staan; de documentnummers lopen van 1 tot het hoogste nummer en wanneer je dubbelklikt op bijvoorbeeld de regel van een veelgebruikt document (zoals Ontvangen Facturen) dan ziet U in het subscherm dat ook hier slechts één primaire nummering is weergegeven.

-> Is dit het geval dan hoeft U géén specifieke nummerseries aan te maken en

Kunt U deze stap overslaan en bent U klaar met het openen van het nieuw boekjaar.

Ziet U echter wel een scherm met specifieke nummerseries maak deze dan aan zoals hierna onder mogelijkheid 2. Wordt uitgelegd.

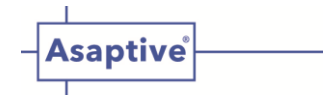

2. Het scherm "Documentnummering - Definitie" vertoont wel jaar-specifieke nummerseries.

In het onderstaande scherm ziet U dat voor het jaar 2018 per documenttype eigen nummerseries zijn aangemaakt.

| Document                     | Standaardserie | Eerste nummer | Volgende nummer | Laatste nummer | Menunamen wijzigen |
|------------------------------|----------------|---------------|-----------------|----------------|--------------------|
| Zakenpartners - Klant        | Handmati       |               |                 |                |                    |
| Zakenpartners - Leverancier  | Handmati       |               |                 |                |                    |
| Artikelen                    | Handmati       |               |                 |                |                    |
| Resources                    | Handmati       |               |                 |                |                    |
| Jitgaande facturen           | 2018           | 18130001      | 18130034        |                |                    |
| Creditnota's verkoop         | 2018           | 18140001      | 18140004        |                |                    |
| everingen                    | 2018           | 18150001      | 18150001        |                |                    |
| Retouraanvraag               | 2018           | 18800001      | 18800001        |                |                    |
| Retouren                     | 2018           | 18160001      | 18160001        |                |                    |
| Clantorders                  | 2018           | 18170001      | 18170001        |                |                    |
| Ontvangen facturen           | 2018           | 18180001      | 18180001        |                |                    |
| Creditnota's inkoop          | 2018           | 18190001      | 18190001        |                |                    |
| Goederenontvangst bestelling | 2018           | 18200001      | 18200001        |                |                    |
| Retouraanvraag inkoop        | 2018           | 18810001      | 18810001        |                |                    |
| Retouren                     | 2018           | 18210001      | 18210001        |                |                    |
| Bestellingen                 | 2018           | 18220001      | 18220002        |                |                    |
| Klantoffertes                | 2018           | 18230001      | 18230001        |                |                    |
| inkomende betalingen         | 2018           | 18240001      | 18240001        |                |                    |
| Stortingen                   | 2018           | 18250001      | 18250001        |                |                    |
| lournaalboekingen            | 2018           | 183000001     | 183000001       |                |                    |
| Jitgaande betalingen         | 2018           | 18460001      | 18460001        |                |                    |
| Goederenontvangst            | 2018           | 18950001      | 18950001        |                |                    |
| Goederenafgifte              | 2018           | 18600001      | 18600001        |                |                    |
| Aanvraag voorraadtransport   | 2018           | 18610001      | 18610001        |                |                    |
| Voorraadtransporten          | 2018           | 18670001      | 18670001        |                |                    |
| Francoprijzen                | 2018           | 18690001      | 18690001        |                |                    |
| Voorraadherwaardering        | 2018           | 18620001      | 18620001        |                |                    |
| Serviceaanvraag              | 2018           | 18910001      | 18910036        |                |                    |
| Productieorders              | 2018           | 18020001      | 18020001        |                |                    |
| Jitgaande vooruitbetaling    | 2018           | 18030001      | 18030001        |                |                    |
| Ontvangen vooruitbetaling    | 2018           | 18040001      | 18040001        |                |                    |
| Voorraadboeking              | 2018           | 18700001      | 18700001        |                |                    |
| Projectmanagement            | 2018           | 18260001      | 18260001        |                |                    |
| Beginsaldo voorraad          | 2018           | 18710001      | 18710001        |                |                    |
| everanciersofferte           | 2018           | 18560001      | 18560001        |                |                    |
| Groep leveranciersoffertes   | 2018           | 18570001      | 18570001        |                |                    |
| Raamovereenkomst verkoop     | 2018           | 18720001      | 18720001        |                |                    |
| Raamovereenkomst inkoop      | 2018           | 18730001      | 18730001        |                |                    |
| Inventarisatie               | 2018           | 18740001      | 18740001        |                |                    |
| Aanvraag tot bestellen       | 2018           | 18750001      | 18750001        |                |                    |
| Ontvangen betaalopdracht     | 2018           | 18760001      | 18760001        |                |                    |
| Jitgaande betaalopdracht     | 2018           | 18770001      | 18770001        |                |                    |
| 4                            |                |               |                 |                |                    |

Het documentnummer is bijvoorbeeld als volgt samengesteld: jaarnummer-documenttypenummer-volgnummer, dus jjdd0001.

Bij de Journaalboekingen hebben we een extra nul geplaatst omdat deze serie in grotere aantallen wordt aangemaakt.

NB: SAP Business One heeft per documenttype een vast nummer dat U op de onderstaande website kunt vinden:

https://blogs.sap.com/2013/07/09/sap-business-one-form-types-and-object-types/

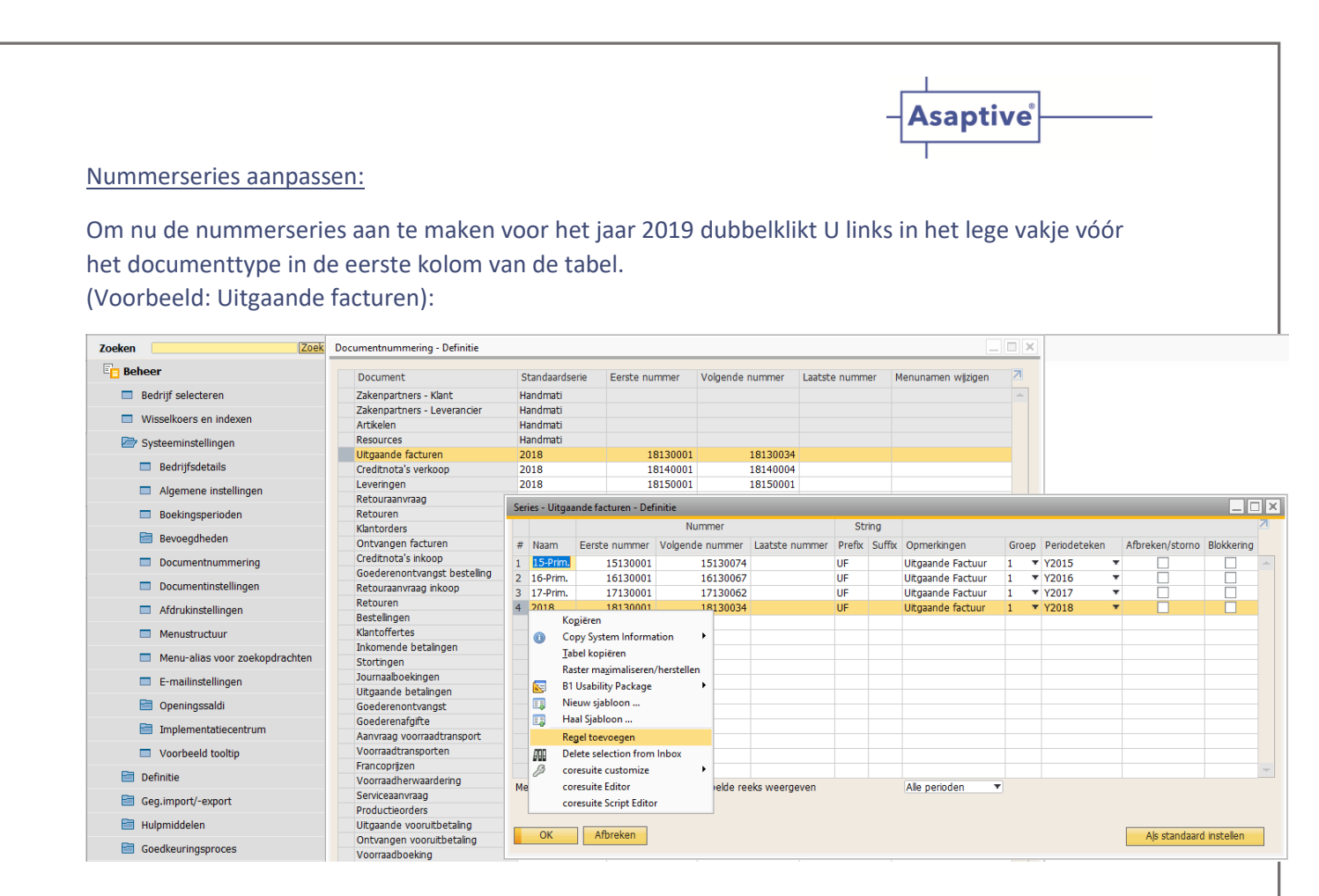

Het venster "Serie Uitgaande facturen - Definitie" opent.

U ziet hier de beschikbare series van de Uitgaande facturen.

De vet getoonde regel is de actuele standaardregel.

U kunt nu een nieuwe nummerserie aanmaken door met de rechtermuisknop te klikken op het regelnummer links van de laatste nummerserieregel en te kiezen voor: *Regel toevoegen*.

Vul de benodigde gegevens in.

Tip 1: Zorg dat het eerste documentnummer steeds hoger is dan de voorgaande nummers.

Tip 2: Druk na elke aanpassing van een documenttype steeds op "Actualiseren" in zowel het seriedefinitiescherm alsook het documentnummeringsscherm !

U kunt eventueel een van de nummerseries "Als standaard instellen". Dit doen we meestal op 1 januari van het nieuwe jaar. Bij de jaarovergang zal het systeem op basis van de documentdatum toch steeds de juiste nummerseries hanteren.

Merk op dat U in het scherm "Series per documenttype - Definitie" ook nummerseries kunt blokkeren door een vinkje in de laatste kolom te plaatsen.

NB: In het documentnummeringsscherm worden alleen de standaardseries van de documenten getoond.

U bent klaar met het openen van een nieuw boekjaar. *Wij wensen u veel succes in het nieuwe jaar !*